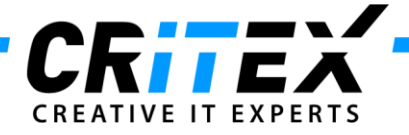

MedITEX instructions for clinical IT administrators: MedITEX WebPortal Installation with Secure SSL Connection (using HTTPS protocol)

- 1. Right-click on the ZIP-file with WebPortal installation, choose "*Extract All*", and save everything in a folder named "*WebPortal*".
- Activate IIS (Internet Information Services) on the WebPortal computer, if necessary: Click on "Control Panel -> Programs and Features -> Turn Windows features on or off"

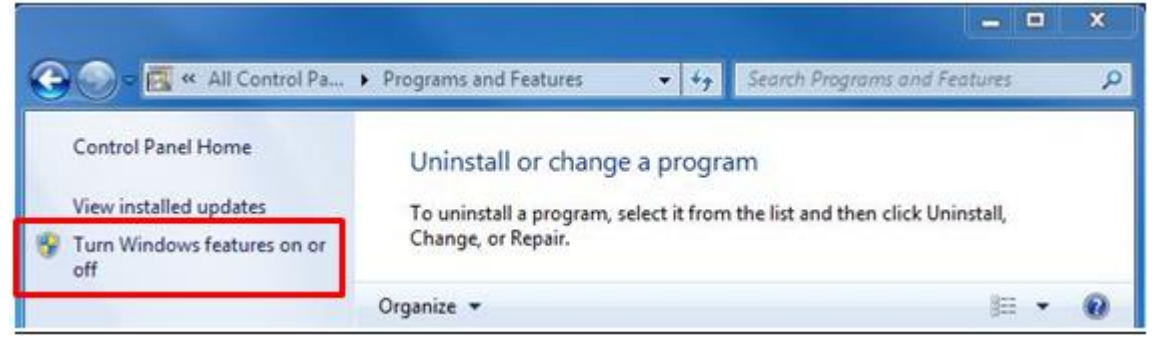

Following extensions need to be activated:

| Windows Features                                                                                                    |                       |                   | ×         |
|----------------------------------------------------------------------------------------------------|-----------------------|-------------------|-----------|
| Turn Windows features on or off                                                                                         |                       |                   | 6         |
| To turn a feature on, select its check box. To turn a feat<br>check box. A filled box means that only part of the featu | ure off,<br>ire is tu | clear i<br>rned c | ts<br>on. |
| 🕀 🔜 🔒 Games                                                                                                    |                       |                   |           |
| Indexing Service                                                                                                    |                       |                   | 1         |
| 🕼 🔐 Internet Explorer 10                                                                                                |                       |                   |           |
| 😑 🔳 🏭 Internet Information Services                                                                                     |                       |                   |           |
| E      FTP Server                                                                                                    |                       |                   |           |
| 🖃 🔳 📕 Web Management Tools                                                                                              |                       |                   |           |
| 🕀 🔳 📗 IIS 6 Management Compatibility                                                                                    |                       |                   | -         |
| IIS Management Console                                                                                                  |                       |                   |           |
| IS Management Scripts and Tools                                                                                         |                       |                   |           |
| IS Management Service                                                                                                   |                       |                   |           |
| World Wide Web Services                                                                                                 |                       |                   |           |
| Application Development Features                                                                                        |                       |                   |           |
| .NET Extensibility                                                                                                    |                       |                   |           |
| ASP                                                                                                    |                       |                   |           |
| ASP.NET                                                                                                    |                       |                   |           |
| CGI                                                                                                    |                       |                   |           |
| ISAPI Extensions                                                                                                    |                       |                   |           |
| V ISAPI Filters                                                                                                    |                       |                   |           |
|                                                                                                    |                       |                   |           |
| Health and Disposition                                                                                                  |                       |                   |           |
|                                                                                                    |                       |                   |           |
|                                                                                                    |                       |                   |           |

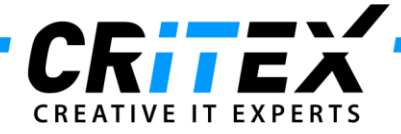

3. How to order and install an SSL certificate?

# 3.1 Request a SSL certificate directly from *IIS Manager*

a. Open your IIS Manager and choose "Server Certificates".

| File View Help           |                                                          |                                                                          |
|--------------------------|----------------------------------------------------------|--------------------------------------------------------------------------|
| onnections               | Can LASS DC Home                                         | Actions                                                                  |
| d.                       | JASC-PC Home                                             | Open Feature                                                             |
| JASC-PC (ASC-PC)(INITES) | Filter:                                                  | Manage Server     Restart     Start     Stop     View Application People |
|                          | Headers Restrictions                                     | E View Sites<br>Change .NET Framework<br>Version                         |
|                          | ISAPI Friters Modules Output Caching Server Certificates | Help     Online Help                                                     |

b. Click on "Create Certificate Request..."

| 🚱 💿 🖣 🛛 JASC-PC 🔸        |                           |                                   |                                | 10 10 10 10 10 10 10 10 10 10 10 10 10 1 |
|--------------------------|---------------------------|-----------------------------------|--------------------------------|------------------------------------------|
| File View Help           |                           |                                   |                                |                                          |
| Connections              | Carl Commence             |                                   |                                | Actions                                  |
| む                        | Server Ce                 | rtificates                        |                                | Import                                   |
| JASC-PC (JASC-PC\critex) | Use this feature to reque | st and manage certificates that t | he Web server can use with Web | Create Certificate Request               |
| Application Pools        | sites configured for SSL. | ale and ale and ale and ale       |                                | Complete Certificate Request.            |
| p w sites                | Name                      | Issued To                         | Issued By                      | Create Domain Certificate                |
|                          |                           |                                   |                                | Create Self-Signed Certificate.          |

c. Specify the required information and click "Next".

| equest Certificate                                    |                                                                                |                                  | 9     | 23 |
|-------------------------------------------------------|--------------------------------------------------------------------------------|----------------------------------|-------|----|
| Distinguishe                                          | Name Properties                                                                |                                  |       |    |
| Specify the required infor official names and they ca | ation for the certificate. State/province and Ci<br>not contain abbreviations. | ty/locality must be specified as |       |    |
| Common name:                                          |                                                                                |                                  |       |    |
| Organization:                                         |                                                                                |                                  |       |    |
| Organizational unit:                                  |                                                                                |                                  |       |    |
| City/locality                                         |                                                                                |                                  |       |    |
| State/province:                                       |                                                                                |                                  |       |    |
| Country/region:                                       | DE                                                                             | •                                |       |    |
|                                                       |                                                                                |                                  |       |    |
|                                                       |                                                                                |                                  |       |    |
|                                                       |                                                                                |                                  |       |    |
|                                                       |                                                                                |                                  |       |    |
|                                                       |                                                                                |                                  |       |    |
|                                                       |                                                                                |                                  |       |    |
|                                                       | Previous                                                                       | Next Finish                      | Cance |    |

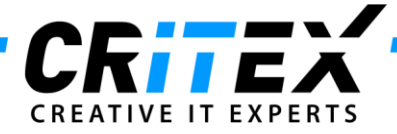

d. Select a cryptographic service and a bit length and click "Next".

| equest Certificate                                                                                                    |                                                                     | 2      |
|----------------------------------------------------------------------------------------------------|---------------------------------------------------------------------|--------|
| Cryptographic Service Provider Properties                                                                                                    |                                                                     |        |
| Select a cryptographic service provider and a bit length. The bit length of the certificate's encryption strength. The greater the bit length, the stronger the length may decrease performance. | e encryption key determines the<br>security. However, a greater bit |        |
| Cryptographic service provider:                                                                                                    |                                                                     |        |
| Bit length:<br>2048 -                                                                                                    |                                                                     |        |
|                                                                                                    |                                                                     |        |
|                                                                                                    |                                                                     |        |
|                                                                                                    |                                                                     |        |
| Previous                                                                                                    | at Finish C                                                         | Cancel |

e. Specify the file name for the certificate request and choose a folder where the .TXT file, which will be created after clicking *"Finish"*, should be saved.

| quest Certificate                                              |                      |                        | l                   | 9 |
|----------------------------------------------------------------|----------------------|------------------------|---------------------|---|
| File Name                                                      |                      |                        |                     |   |
| Specify the file name for the certificate request.<br>signing. | This information can | be sent to a certifica | ation authority for |   |
| Specify a file name for the certificate request:               |                      |                        |                     |   |
|                                                                |                      |                        |                     |   |
|                                                                |                      |                        |                     |   |
|                                                                |                      |                        |                     |   |
|                                                                |                      |                        |                     |   |
|                                                                |                      |                        |                     |   |
|                                                                |                      |                        |                     |   |
|                                                                |                      |                        |                     |   |
|                                                                |                      |                        |                     |   |
|                                                                |                      |                        |                     |   |
|                                                                |                      |                        |                     |   |

### 3.2 Send a request for SSL certificate

Send the .TXT file containing the CSR code to your certificate provider.

### 3.3 Complete the certificate request

a. After you have received your certificate, install it on the server: right-click on it and choose "*Install*" from the context-menu.

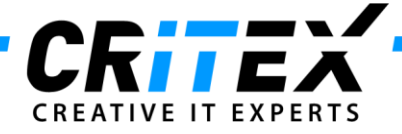

b. Open the IIS Manager and choose "Server Certificates"

| ) () ASC-PC +            |                                  |                                     |                    |                     |    | 1 I I I I I I I I I I I I I I I I I I I                             |
|--------------------------|----------------------------------|-------------------------------------|--------------------|---------------------|----|---------------------------------------------------------------------|
| File View Help           |                                  |                                     |                    |                     |    |                                                                     |
| onnections               |                                  | PC Homo                             |                    |                     | Ac | tions                                                               |
| 1                        | JASC                             | -re nome                            |                    |                     |    | Open Feature                                                        |
| JASC-PC (JASC-PC\critex) | Filter:<br>115<br>Authentication | • 🏦 Go - 🖓<br>💓<br>Handler Mappings | Show All   Group I | isAPI and CGI       |    | Manage Server<br>Restart<br>Start<br>Stop<br>View Application Pools |
|                          | ۷                                | 4                                   | P                  |                     |    | View Sites<br>Change .NET Framework<br>Version                      |
|                          | Worker Process                   | Modules                             | Output Caching     | Server Certificates |    | Help<br>Online Help                                                 |
|                          | Features View                    | Content View                        |                    |                     |    |                                                                     |

# c. Click on "Complete Certificate Request..."

| Internet Information Services (IIS) I | Manager                                                                      |                                       |                                 |                                                                                    |
|---------------------------------------|------------------------------------------------------------------------------|---------------------------------------|---------------------------------|------------------------------------------------------------------------------------|
| G S IASC-PC >                         |                                                                              |                                       |                                 | 🖬 🔤 🔂 🛛 •                                                                          |
| File View Help                        |                                                                              |                                       |                                 |                                                                                    |
| Connections                           | Server Certif<br>Use this feature to request an<br>sites configured for SSL. | icates<br>nd manage certificates that | the Web server can use with Web | Actions Import Create Certificate Request Complete Certificate Request             |
| ⊳- <u>e</u> Sites                     | Name                                                                         | Issued To                             | Issued By                       | Create Domain Certificate<br>Create Self-Signed Certificate<br>Help<br>Online Help |

d. Fill in the requested information and click on "OK"

| nplete Certificate Request                                                                                                    | 9     | 23 |
|----------------------------------------------------------------------------------------------------|-------|----|
| Specify Certificate Authority Response                                                                                        |       |    |
| Complete a previously created certificate request by retrieving the file that contains the certificate authority<br>response. | s     |    |
| File name containing the certification authority's response:                                                                  |       |    |
| u                                                                                                    |       |    |
| Friendly name:                                                                                                    |       |    |
|                                                                                                    |       |    |
|                                                                                                    |       |    |
|                                                                                                    |       |    |
|                                                                                                    |       |    |
|                                                                                                    |       |    |
|                                                                                                    |       |    |
|                                                                                                    |       |    |
| ОК                                                                                                    | Cance | J  |

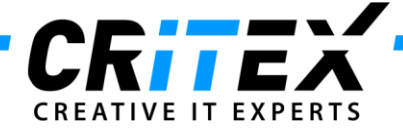

- 4. Copy "MedITEX\_Webportal\_ISAPI.dll" into the WebPortal folder.
- 5. Permit the "MedITEX\_Webportal\_ISAPI.dll" to run under ISAPI- and CGI- Settings in the IIS manager.

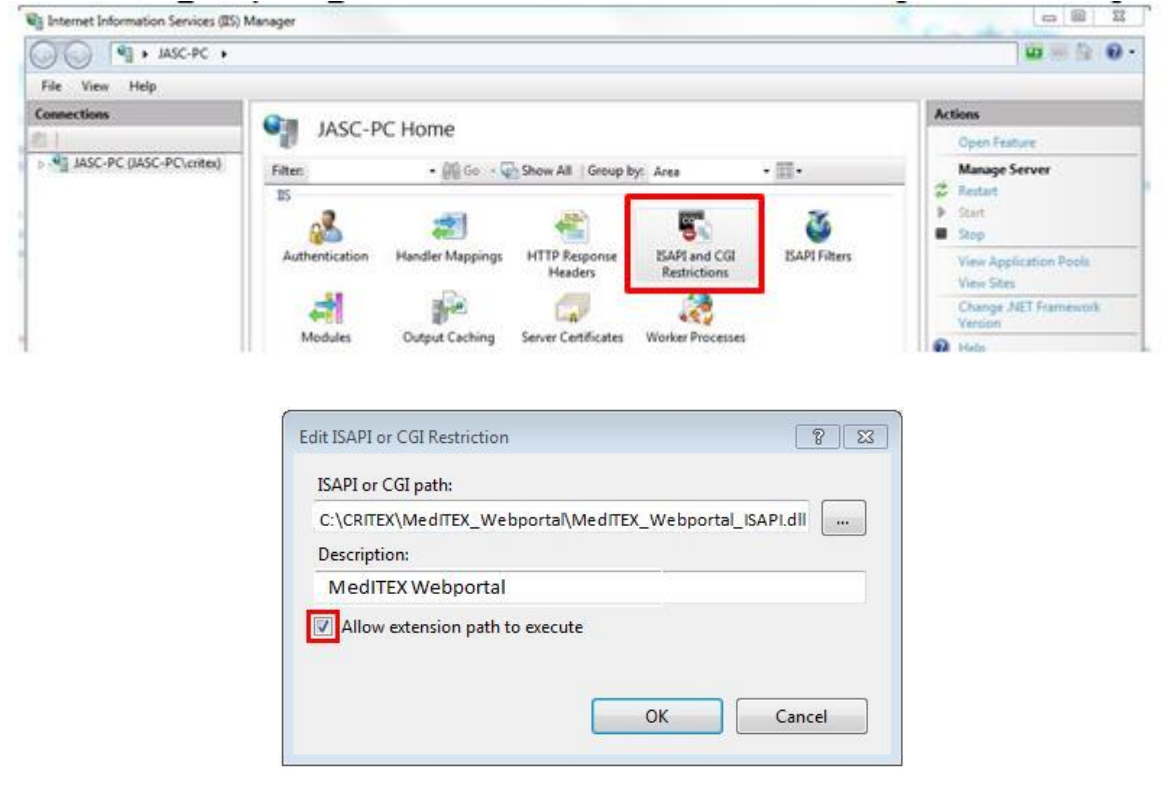

6. Create a new application pool and a new application in the IIS-manager:

To see additional help on this topic, please visit this website: <u>http://www.unigui.com/doc/online\_help/index.html?isapi\_module.htm</u> In your IIS, create a new application pool "*MedITEX WebPortal*" and a new application "*webportal*" for that pool.

7. You can choose if you want to install the web site as -

<u>Method a)</u> an application under default web site (right-click on *"Default Web Site -> Add application"*). It can be opened with *"URL/WebPortal\_Name"*:

| ſ | 🖏 Internet Information Services (IIS) M | anager                     |        |             |             |    |                       |
|---|-----------------------------------------|----------------------------|--------|-------------|-------------|----|-----------------------|
| ľ | G Site Site                             | 5 ▶                        |        |             |             |    | 🖬 🖂 🔂 • 🕶             |
| ł | File View Help                          |                            |        |             |             |    |                       |
| l | Connections                             | Citor                      |        |             |             | Ac | tions                 |
| l | 2                                       | Siles                      |        |             |             | 6  | Add Web Site          |
| l | JASC-PC (JASC-PC\critex)                | Filter:                    | - 🔐 Go | - 🕞 Show A  |             |    | Set Web Site Defaults |
|   | Siter                                   | Name                       | ID     | Status      | Binding     | 0  | Help                  |
|   | Default Web Site - WebPortal            | \varTheta Default Web Site | 1      | Started (ht | *:80 (http) |    | Online Help           |

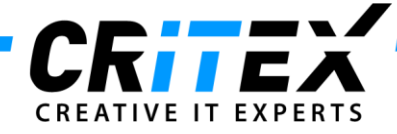

<u>Method b</u>) a new separate Web Site (right-click on "Sites -> Add Web Site"):

| 🐚 Internet Information Services (IIS) M | anager           |      |               |             |    |                       |
|-----------------------------------------|------------------|------|---------------|-------------|----|-----------------------|
| G S JASC-PC > Site                      | 5 🕨              |      |               |             |    | 🖬 🖂 🔂 -               |
| File View Help                          |                  |      |               |             |    |                       |
| Connections                             | Cites            |      |               |             | Ac | tions                 |
| 2                                       | Sites            |      |               |             | 9  | Add Web Site          |
| JASC-PC (JASC-PC\critex)                | Filter           | - 88 | Go 🕞 🥁 Show A |             |    | Set Web Site Defaults |
| Application Pools                       | Name             | ID   | Status        | Binding     | 0  | Help                  |
| Default Web Site                        | Default Web Site | 1    | Started (ht   | *:80 (http) |    | Online Help           |
| > 😜 webportal                           | 😔 webportal      | 2    | Started (ht   | *:81 (http) |    |                       |

Method a) describes an application under default web site. It is possible to create several applications. All of them have the same port and can be assigned with only one certificate. Method b) describes a separate web site. Every separate web site has its own port and an assigned certificate.

8. Assigning the Application Pool:

In Advance Settings screen set the *Application Pool* to one you created in first step.

| (General)                            |                                                                                                    |                                                                                                    |
|--------------------------------------|----------------------------------------------------------------------------------------------------|----------------------------------------------------------------------------------------------------|
| Application Pool                     | MyAppPool                                                                                                    |                                                                                                    |
| Physical Path                        | D:\webapps                                                                                                    |                                                                                                    |
| Physical Path Credentials            |                                                                                                    |                                                                                                    |
| Physical Path Credentials Logon Type | ClearText                                                                                                    |                                                                                                    |
| Virtual Path                         | /mywebapps                                                                                                    |                                                                                                    |
| Behavior                             |                                                                                                    |                                                                                                    |
| Enabled Protocols                    | http                                                                                                    |                                                                                                    |
|                                      |                                                                                                    |                                                                                                    |
|                                      |                                                                                                    |                                                                                                    |
|                                      | (General)<br>Application Pool<br>Physical Path<br>Physical Path Credentials<br>Physical Path Credentials Logon Type<br>Virtual Path<br>Behavior<br>Enabled Protocols | Mysical Path     D:webapps       Physical Path     D:webapps       Physical Path Credentials     ClearText       Virtual Path     /mywebapps       Behavior     Enabled Protocols |

Next step is to adjust the handler mapping for the application you just created.

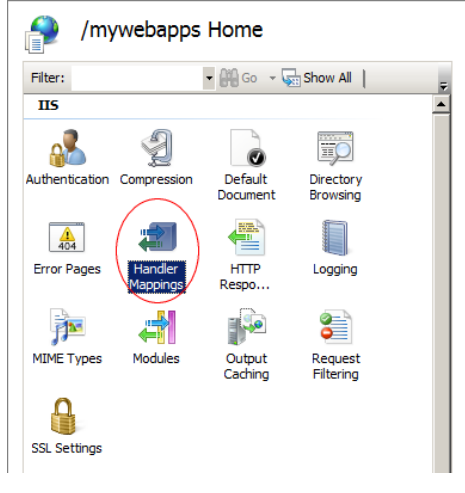

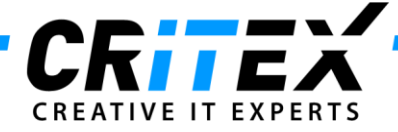

In Handler Mappings screen right-click on "ISAPI-dll" and select "Edit Feature Permissions".

| 🗿 Handler Mapp                                                        | ings                                |                        |
|-----------------------------------------------------------------------|-------------------------------------|------------------------|
| Use this feature to specify the re<br>code, that handle responses for | sources, such as specific request t | DLLs and managed ypes. |
| Group by: State                                                       | •                                   |                        |
| Name 🔺                                                                | Path                                | State                  |
| Disabled                                                              |                                     |                        |
| ISAPI-dll                                                             | *.dll                               | Disabled               |
| Enabled                                                               |                                     |                        |
| OPTIONSVerbHandler                                                    | *                                   | Enabled                |
| TRACEVerbHandler                                                      | *                                   | Enabled                |
| StaticFile                                                            | *                                   | Enabled                |
|                                                                       |                                     |                        |
|                                                                       |                                     |                        |
|                                                                       |                                     |                        |
|                                                                       |                                     |                        |
|                                                                       |                                     |                        |
|                                                                       |                                     |                        |
|                                                                       |                                     |                        |
|                                                                       |                                     |                        |
|                                                                       |                                     |                        |
| •                                                                     |                                     | F                      |
|                                                                       |                                     |                        |

Check the "Execute" option and press "OK".

| Edit Feature Permissions | ? × |
|--------------------------|-----|
| Permissions:             |     |
| Read                     |     |
| Script                   |     |
| Execute                  |     |
| OK Cance                 | a   |

9. Create Bindings and assign the port and the certificate:

# Method a):

Open the IIS manager, click on "Sites -> Default Web Site" and choose "Bindings..."

| Internet Information Services (IIS) N | Nanager              |                  |                                                                                                    |               |     | - 0                      | 23 |
|---------------------------------------|----------------------|------------------|----------------------------------------------------------------------------------------------------|---------------|-----|--------------------------|----|
| G S SASC-PC → Sit                     | es 🔸 Default Web Sit | € →              |                                                                                                    |               |     | 🖬 🗐 🛅 (                  | 0. |
| File View Help                        |                      |                  |                                                                                                    |               |     |                          |    |
| Connections                           |                      | Mah Cita Han     |                                                                                                    |               | Act | tions                    |    |
| 2                                     | Default              | web Site Hon     | he                                                                                                    |               | 2   | Explore                  | ^  |
| JASC-PC (JASC-PC\critex)              | Filter               | • 🕮 Go - 🖬       | Show All Group by                                                                                                    | c Area        |     | Edit Permissions         |    |
| - Application Pools                   | 115                  | 00               |                                                                                                    |               |     | Edit Site                |    |
| Default Web Site                      |                      |                  | NBC                                                                                                    | 1             |     | Bindings                 |    |
|                                       |                      | <b>4</b>         | <b>***</b>                                                                                                    | <b>e</b>      |     | Basic Settings           | _  |
|                                       | Authentication       | Handler Mappings | HTTP Response                                                                                                    | ISAPI Filters |     | View Applications        |    |
|                                       |                      | D-               | - Contraction of the second second se |               | -   | View Virtual Directories |    |

Choose the type "https" and click on "Edit..."

Page 7 of 9

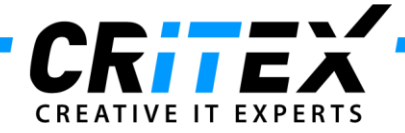

Choose your SSL certificate and change the port to 443 (standard port number), then click on "OK"

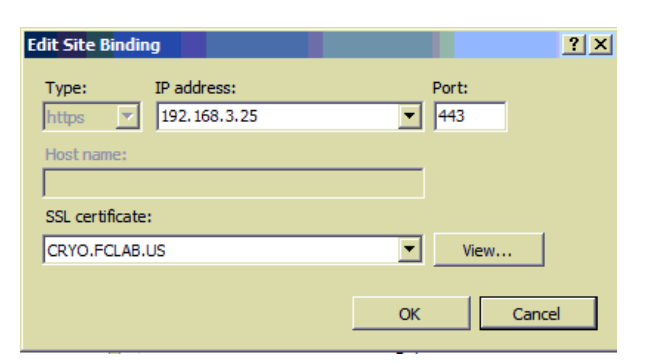

# Method b):

Open the IIS manager, click on "Sites", choose your created web site and click on "Bindings..."

| 🖏 Internet Information Services (IIS) | Manager             |                  |               |          | . 0                      |  |  |
|---------------------------------------|---------------------|------------------|---------------|----------|--------------------------|--|--|
| G S SASC-PC ► S                       | Sites 🕨 webportal 🕨 |                  |               |          | 🖬 🗟 🔂 •                  |  |  |
| File View Help                        |                     |                  |               |          |                          |  |  |
| Connections                           | () webpartal liama  |                  |               |          | Actions                  |  |  |
| 2                                     | 🗌 💽 webp            | ortal Home       |               |          | Explore                  |  |  |
| JASC-PC (JASC-PC\critex)              | Filter              | - 🏭 Go - 🗸       | Show All      |          | Edit Permissions         |  |  |
| Application Pools                     | IIS                 |                  |               | <u> </u> | Edit Site                |  |  |
| Default Web Site                      |                     | -                | NE            |          | Bindings                 |  |  |
| > 😜 webportal                         |                     | <b>4</b>         | <b>*</b>      |          | Basic Settings           |  |  |
|                                       | Authentication      | Handler Mappings | HTTP Response |          | View Applications        |  |  |
|                                       |                     |                  | Headers       |          | View Virtual Directories |  |  |

Choose the type "https" and click on "Edit..."

Choose your SSL certificate and a port number (standard port number: 443), then click on "OK"

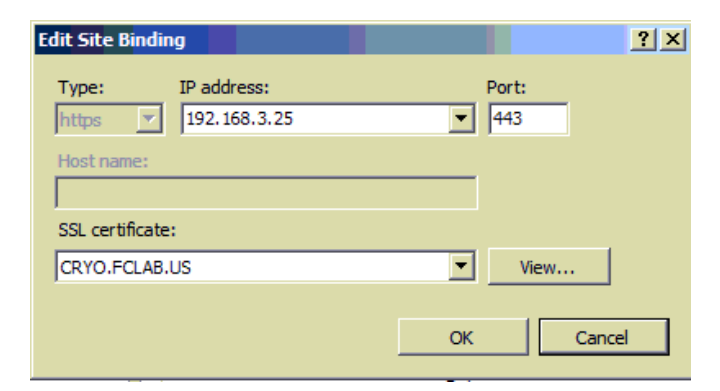

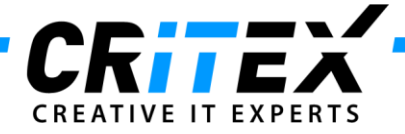

10. Right-click on "Recdate.ini" (in the WebPortal folder) -> Edit.

> Change "*localhost*" to the Firebird database location of MedITEX IVF:

There is already a *"Recdate.ini"* file in the *MedITEX VF* folder. Open this file and compare them. If MedITEX WebPortal is not located on the same server as the *IVF*, change *"localhost"* from the WebPortal Recdate.INI file to the same server-id in the *"Recdate.ini"* file from the *IVF* folder. Be sure that the *"DBAlias"* are the same in both *"Recdate.ini"* files.

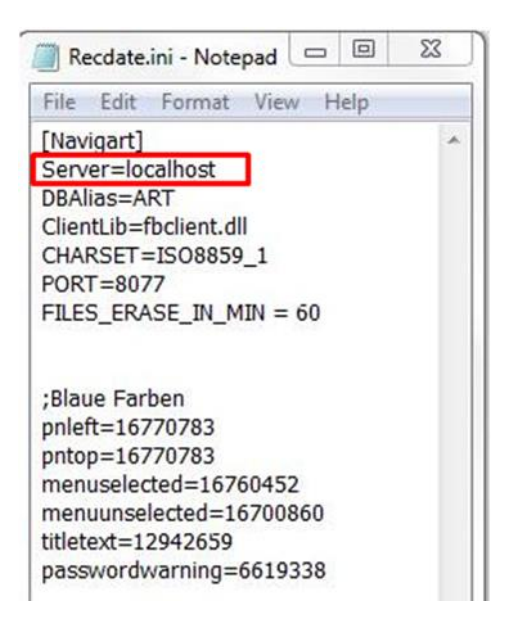

Then copy "RecDate.ini" into that folder where your IIS manager is saved.

| ganisieren 👻 🧻    | Öffnen • Drucken Neuer Ordner |                                    |                       |                   |
|-------------------|-------------------------------|------------------------------------|-----------------------|-------------------|
| Favoriten         | Name                          | Änderungsdatum<br>20.11.2010 13-36 | Typ<br>Anwendungserwe | Größe<br>1.024 KB |
| E Desktop         | S modrafit.dll                | 14.07.2009 03:15                   | Anwendungserwe        | 39 KB             |
| Downloads         | anativerd.dll                 | 01.06.2012 06:38                   | Anwendungserwe        | 356 KE            |
| E Zuletzt besucht | i protsup.dll                 | 14.07.2009-03:16                   | Anwendungserwe        | 20 KB             |
| Dibliothelium     | Recdate.INI                   | 05.08.2013 12:52                   | Konfigurationsein     | 1.KB              |
| Bibliotheken      | 🛞 rsca.dll                    | 01.06.2012.06:39                   | Anwendungserwe_       | 26 KB             |
| Debumente         | 💁 rscaext.dll                 | 01.06.2012 06:39                   | Anwendungserwe        | 49 KB             |
| A Marik           | 🗟 static.dll                  | 20.11.2010 13:21                   | Anwendungserwe        | 37 KB             |

#### 11.Check

Now it is possible to open the WebPortal with the corresponding link: <u>Method a)</u> URL: <u>HTTPS://server/webportal/meditex\_webportal\_isapi.dll</u> <u>Method b)</u> URL: <u>HTTPS://server/meditex\_webportal\_isapi.dll</u>

If you choose any other port then the standard 443, change the link like that: <u>Method a)</u> URL: <u>HTTPS://server:PORT/webportal/meditex\_webportal\_isapi.dll</u> <u>Method b)</u> URL: <u>HTTPS://server:PORT/meditex\_webportal\_isapi.dll</u>